# Introduction

#### (https://www.dfrobot.com/product-51.html)

This is a very popular LCD Keypad shield for Arduino (https://www.dfrobot.com/product-51.html) or Freeduino board. It includes a 2x16 LCD display and 6 momentary push buttons. Pins 4, 5, 6, 7, 8, 9 and 10 are used to interface with the LCD. Analog Pin 0 is used to read the push buttons. The LCD shield supports contrast adjustment and backlit on/off functions. It also expands analog pins for easy analog sensor reading and display.

The LCD Keypad shield is developed for Arduino compatible boards

(https://www.dfrobot.com/category-104.html), to provide a user-friendly interface that allows users to go through the menu, make selections etc. It consists of a 1602 white character blue backlight LCD. The keypad consists of 5 keys — select, up, right, down and left. To save the digital IO pins, the keypad interface uses only one ADC channel. The key value is read through a 5 stage voltage divider.

# **Specification**

- Operating Voltage:5V
- 5 Push buttons to supply a custom menu control panel
- RST button for resetting arduino program
- Integrate a potentiometer for adjusting the backlight
- Expanded available I/O pins
- Expanded Analog Pinout with standard DFRobot configuration for fast sensor extension
- Dimension: 80 x 58 mm

# **Board Overview**

DFR0009-PIN2.png

### Tutorial

### Requirements

- Hardware
  - DFRduino UNO R3 (https://www.dfrobot.com/product-838.html)

- LCD Keypad Shield For Arduino (https://www.dfrobot.com/product-51.html)
- Analog Linear Temperature Sensor (https://www.dfrobot.com/product-76.html)

### Function Explanation LiquidCrystal(rs, enable, d4, d5, d6, d7)

Creates a variable of type LiquidCrystal. The display can be controlled using 4 or 8 data lines. If the former, omit the pin numbers for d0 to d3 and leave those lines unconnected. The RW pin can be tied to ground instead of connected to a pin on the Arduino; if so, omit it from this function's parameters. for example:

LiquidCrystal lcd(8, 9, 4, 5, 6, 7);

#### lcd.begin(cols, rows)

Initializes the interface to the LCD screen, and specifies the dimensions (width and height) of the display. begin() needs to be called before any other LCD library commands.for example:

lcd.begin(16, 2);

#### lcd.setCursor(col,row)

Set the location at which subsequent text written to the LCD will be displayed. for example:

lcd.setCursor(0,0);

#### lcd.print(data)

Prints text to the LCD.for example:

```
lcd.print("hello, world!");
```

#### Icd.write(data)

Write a character to the LCD.

#### More function can see:

• LiquidCrystal library (https://github.com/CainZ/LiquidCrystal/raw/master/LiquidCrystal.zip)

### **Connection Diagram**

Plug the LCD Keypad to the UNO(or other controllers)

Temperture sensor: S(blue) -- A1()

#### Note: A0 has been occupied.

VCC(red) -- VCC

GND(black) -- GND

Tricks for changing sensor cable pin mapping (https://www.dfrobot.com/community/trick-forchanging-sensor-cable-pin-mapping.html)

DFR0009+LM35.png

#### Sample Code

```
Description:
  Reads an analog input on pin 1, prints the result to the LCD.
  This program takes the temperture sensor LM35 for example.
  Connection:
  Plug the LCD Keypad to the UNO(or other controllers)
  Temperture sensor:
  S(blue) -- A1()
    Note: A0 has been occupied.
  VCC(red) -- VCC
  GND(black) -- GND
#include <LiquidCrystal.h>
LiquidCrystal lcd(8, 9, 4, 5, 6, 7); // select the pins used on the LCD panel
unsigned long tepTimer ;
void setup(){
   lcd.begin(16, 2);
                                       // start the library
}
void loop(){
   lcd.setCursor(0, 0);
                                      // set the LCD cursor
                                                            position
   int val;
                                      // variable to store the value coming from the
   double data;
                                      // variable to store the temperature value comi
   val=analogRead(1);
                                      // read the analog in value:
   data = (double) val * (5/10.24);
                                     // temperature conversion formula
   if(millis() - tepTimer > 500){
                                     // output a temperature value per 500ms
           tepTimer = millis();
           // print the results to the lcd
           lcd.print("T: ");
           lcd.print(data);
           lcd.print("C");
    }
}
```

### **Expected Results**

DFR0009+TEM.jpg

# FAQ

| Q&A | Some general Arduino Problems/FAQ/Tips                                                                                                    |
|-----|----------------------------------------------------------------------------------------------------|
| Q1  | I do not understand your schematic. There are too many connectors illustrated than are mapping?                                                                                                    |
| A1  | The J1-J8 include the both the user interface, i.e. Analog pins, APC220(Serial) pins, Digit Arduino card, e.g. Uno/ Leonardo. Here is a simple mapping picture.                                                                                                    |
| Q2  | Why my LCD keypad cannot <b>display anything</b> on the Intel Edison (https://www.dfrobot<br>route=product/product&product_id=1198&search=Intel%C2%AE+Edison+with+Ardui<br>while all right on Romeo (https://www.dfrobot.com/index.php?<br>route=product/product&product_id=1198&search=Intel%C2%AE+Edison+with+Ardui |
| A2  | It works well if uploaded by Arduino 1.5.3 version, however, the latest 1.6.* have discarc <b>pinMode();</b> into the setup() like this:                                                                                                    |
| 4   | Figure 1                                                                                                    |

```
void setup() {
  for(int i=4;i<10;i++){
    pinMode(i,OUTPUT);
    }
    lcd.begin(16, 2); // set up the LCD's number of columns and rows
}</pre>
```

For A2. Pin mapping on schematic

| Q&A | Some general Arduino Problems/FAQ/Tips                                                                                    |
|-----|----------------------------------------------------------------------------------------------------|
| А   | For any questions, advice or cool ideas to share, please visit the <b>DFRobot Forum</b> (https://www.dfrobot.com/forum/). |

# **More Documents**

- LCDKeypad Shield v1.1 Schematics (https://www.dfrobot.com/image/data/DFR0009/LCDKeypad%20Shield%20V1.0%20SCH.pdf)
- Old version: LCD Keypad Shield Old Wiki Doc (https://www.dfrobot.com/wiki/index.php/Arduino\_LCD\_KeyPad\_Shield\_SKU:\_DFR0009\_)
- LCDKeypad Shield Schematics V1.0

(https://www.dfro.bot.com/image/data/DFR0009/ICDKevpad%20Shield%20V1.0%20SCH.pdf) https://wiki.dfrobot.com/LCD\_KeyPad\_Shield\_For\_Arduino\_SKU\_DFR0009 4 DFshopping\_car1.png Get Gravity: 1602 LCD Keypad Shield For Arduino (https://www.dfrobot.com/product-51.html) from DFRobot Store or DFRobot Distributor. (https://www.dfrobot.com/index.php?route=information/distributorslogo)

### Turn to the Top